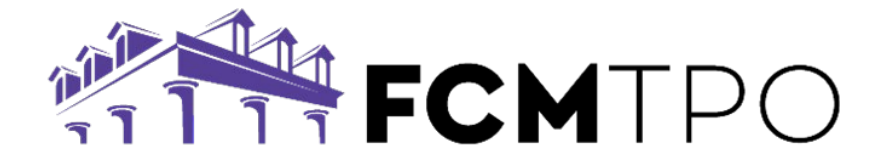

# Reggora Appraisal Notifications

#### **PROCESSOR NOTIFICATIONS**

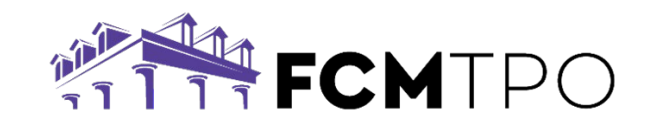

- The LOAN OFFICER is the only one that will receive the appraisal notifications.
- If the PROCESSOR would like to receive notifications, they will need to contact <a href="mailto:support@fcmtpo.com">support@fcmtpo.com</a> to request to be set up.

#### **PROCESSOR NOTIFICATIONS**

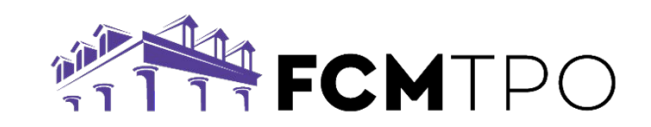

- The Support Team can set up the Processor to receive notifications based on one of the 3 options:
  - LOAN OFFICER SPECIFIC (only receives notifications for specific LO's)
  - **COMPANY WIDE** (receives notifications for all LO's at the company)
  - **ROUND ROBIN** (receives notifications only on loans they are assigned to)
- For the LOAN OFFICER SPECIFIC & COMPANY WIDE PROCESSORS, nothing further needs to be done after their account has been created.
- For the ROUND ROBIN PROCESSOR, they will have an additional step that needs to be done on <u>EACH loan</u>.

## ROUND ROBIN PROCESSOR NOTIFICATIONS

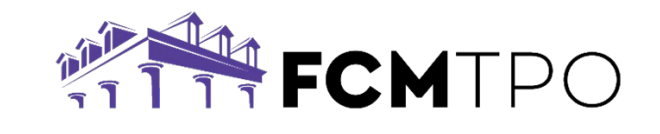

- The Round Robin Processor's email will need to be added as a Contact in the Loan Notifications within the Contact Center in FCM FUEL with each loan.
- This can be done by going to the Contact Center. Click on "Loan Notifications" and then add the processor's email address, and click save.
- This step must be done first before you click on the "New Order" button on the Appraisal tab. NOTE: If this step is done after the "New Order" button is clicked, the Processor is unable to be added for notifications on that appraisal order.

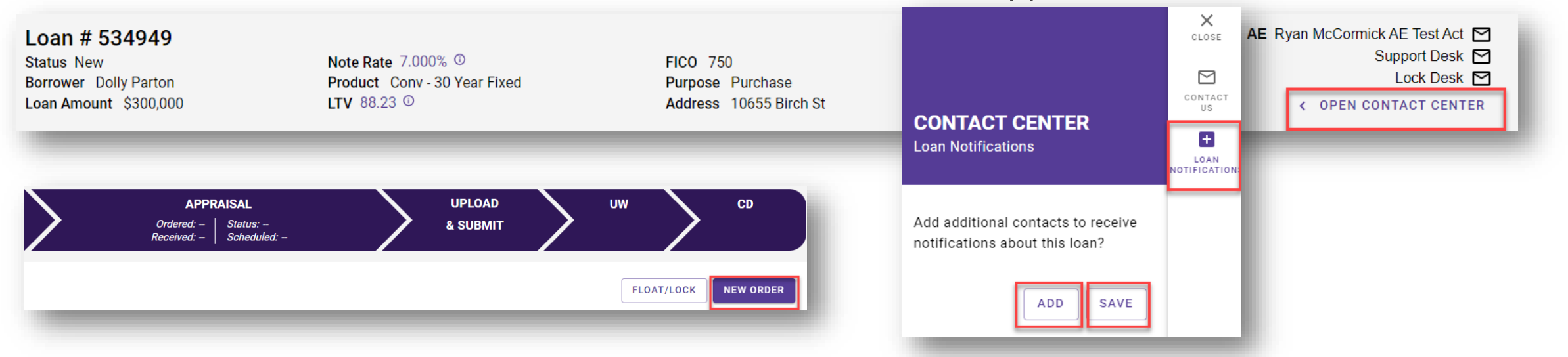

#### EDITING LOAN OFFICER NOTIFICATIONS

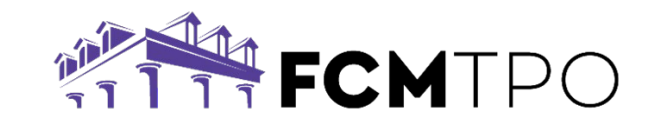

- If the Loan Officer would like to make changes to the loan notifications they are receiving, they can do so from their Reggora pipeline.
- This is found when you click on "New Order" or "Manage Order" from the Appraisal tab in FCM FUEL.
  - At the top right, the Loan Officer's email address is listed. Click on that, and choose "Profile Info".

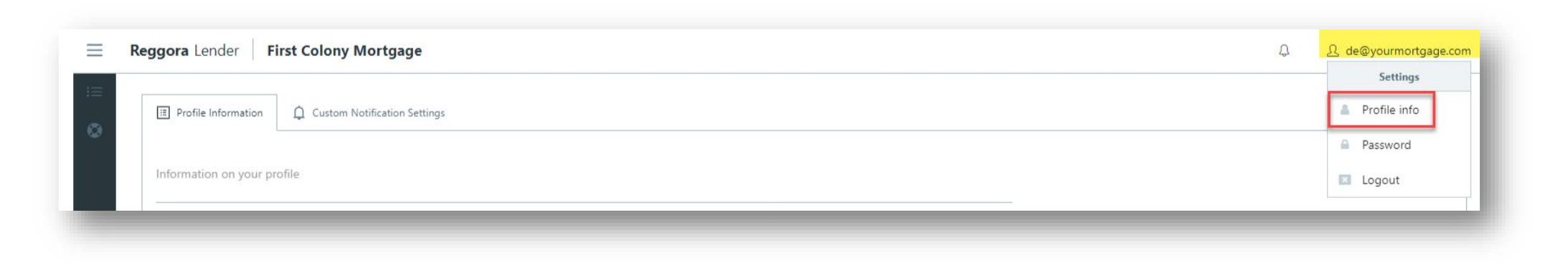

### EDITING LOAN OFFICER NOTIFICATIONS

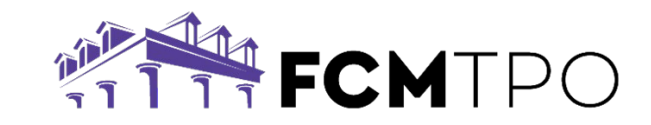

- 1. Click Edit.
- 2. Click checkbox for "Enable Custom Notification Settings"
- 3. Click the "Custom Notification Settings" tab

| $\equiv$ | Reggora Lender First Colony Mortgage            |                                 | Ĉ | 요 de@yourmortgage.com |
|----------|-------------------------------------------------|---------------------------------|---|-----------------------|
| :=<br>©  | Profile Information  Custom Notification Settin | 9 <sup>5</sup> 3                |   |                       |
|          | Information on your profile                     |                                 |   | 1 Edit                |
|          | First name                                      | Deanna                          |   |                       |
|          | Last name                                       | Test                            |   |                       |
|          | Phone Number                                    | +1 6158487431                   |   |                       |
|          | Cell Phone Number                               | +1 Enter your Cell Phone Number |   |                       |
|          |                                                 | Please enter a valid number     |   |                       |
|          | NMLS ID                                         | 654321                          |   |                       |
|          | Email address*                                  | de@yourmortgage.com             |   |                       |
|          | Enable Email Notifications                      |                                 |   |                       |
|          | Enable Text Notifications                       |                                 |   |                       |
|          | Enable Custom Notification Settings             | 2                               |   |                       |

#### EDITING LOAN OFFICER NOTIFICATIONS

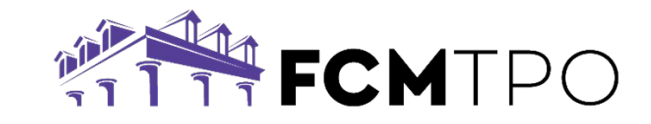

4. Click/Unclick Notifications based on preference, and click "Save" to save changes.

| Reggora Lender First Colony Mortgage |                                       | Û | 요 de@yourmortgage.com |
|--------------------------------------|---------------------------------------|---|-----------------------|
| ☐ Profile Information                |                                       |   |                       |
| Your custom notification settings ①  |                                       |   | 4 Save                |
| Status Change 🗹                      | Consumer Submission Download Alerts 🗹 |   |                       |
| Order Message 🗹                      | Order Behind Schedule 🗹               |   |                       |
| Report Delivery 🗹                    | Order Note Created 🔽                  |   |                       |
| Order Approved 🗹                     | Requires Lender Attention             |   |                       |
| Inspection Scheduled 🗹               | Order Cancel Request 🔽                |   |                       |
| Report Completed 🗹                   | Evault Upload 🗹                       |   |                       |

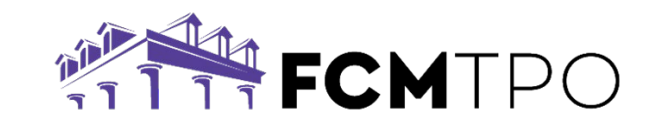

# For more detailed instructions, please view the **"FCM Appraisal User Guide"** in the FCM FUEL Resource Center.

Please contact <a href="mailto:support@fcmtpo.com">support@fcmtpo.com</a> should you have any questions.